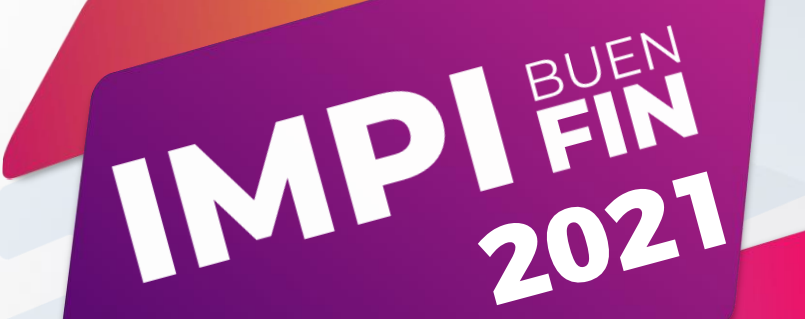

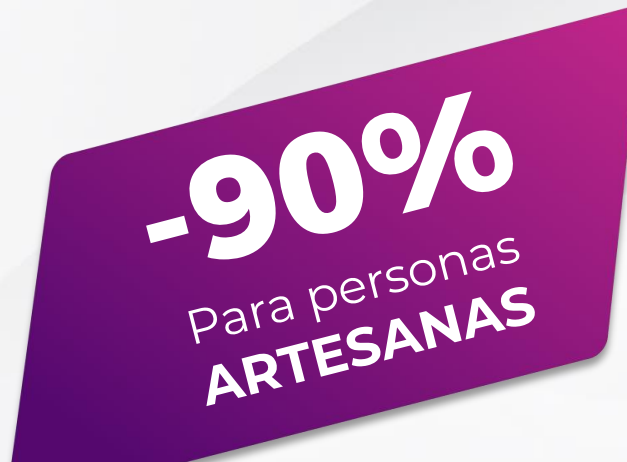

# SOLICITUD DE REGISTRO DE **DISEÑO**ISENO DE INDUSTRIAL

Del 10 noviembre al 10 de diciembre de 2021

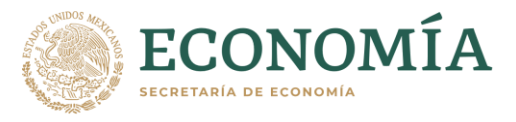

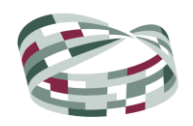

INSTITUTO MEXICANO DE LA PROPIEDAD INDUSTRIAL

# Índice

#### <u>¿Cómo obtengo el descuento si presento mi</u> <u>solicitud en línea?</u>.....1

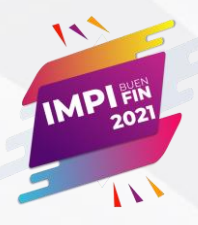

# IMPI Buen Fin 2021

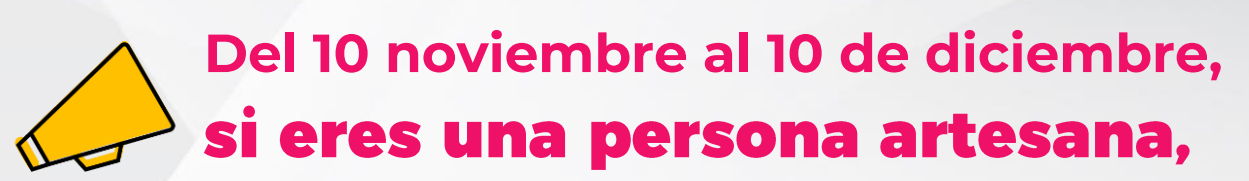

obtén un **descuento de 90%** en la solicitud de registro de diseño industrial y por cada diseño adicional que cumpla con el requisito de unidad de diseño (no aplica para solicitudes de registro de diseño industrial previas).

 $(\mathbf{i})$ 

<u>Consulta aquí si eres una persona que cuenta</u> <u>con el carácter de artesano o artesana, de</u> <u>acuerdo con el FONART.</u>

# ¿Cómo obtengo el descuento si presento mi solicitud en línea?

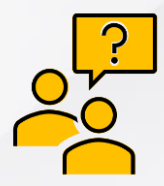

**Presenta tu solicitud** (captura, anexa una carta en la que declaras ser una persona artesana, paga y firma electrónicamente) **del** 

10 de noviembre al 10 de diciembre de 2021 a través de "Patente en Línea".

Consulta a continuación el paso a paso

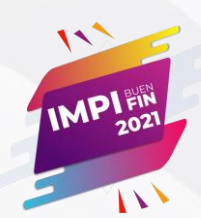

#### 1. Captura tu solicitud en "Patente en Línea"

Para capturar tu solicitud, considera que:

- Es necesario que cuentes con un perfil de usuario en <u>"Tu cuenta PASE".</u> Si aún no lo tienes, consulta este video.
- Consulta la <u>guía de uso de Patente en Línea</u> para conocer a detalle cómo capturarla.
- Una vez que hayas ingresado todos los datos de la solicitud, anexa una carta firmada de forma autógrafa, en la que declaras ser una persona artesana (da clic aquí para ver un ejemplo de carta de persona artesana) para hacerlo sigue estos pasos:

|                                                                                                    | listro de diseno                                                                                          | industrial                                                                                       |                                     |                                      |     |
|----------------------------------------------------------------------------------------------------|----------------------------------------------------------------------------------------------------|--------------------------------------------------------------------------------------------------|-------------------------------------|--------------------------------------|-----|
| A                                                                                                    |                                                                                                    |                                                                                                  |                                     |                                      |     |
|                                                                                                    | señadores Apoderad                                                                                        |                                                                                                  |                                     |                                      |     |
| nexos                                                                                                    |                                                                                                    |                                                                                                  |                                     |                                      |     |
|                                                                                                    |                                                                                                    |                                                                                                  |                                     |                                      |     |
| ista de anexos                                                                                                    |                                                                                                    |                                                                                                  |                                     |                                      |     |
|                                                                                                    |                                                                                                    |                                                                                                  |                                     |                                      |     |
|                                                                                                    |                                                                                                    |                                                                                                  |                                     |                                      |     |
|                                                                                                    |                                                                                                    |                                                                                                  |                                     |                                      |     |
| oy una persona artesana benefic                                                                                                    | ciaria del descuento                                                                                      | de 90% en la tarifa, confo                                                                       | orme a la car                       | npaña "IMPI Buen                     | Fin |
| ioy una persona artesana benefic<br>1021".<br>1 Sí o NO                                                                                                    | ciaria del descuento                                                                                      | de 90% en la tarifa, confo                                                                       | orme a la car                       | npaña "IMPI Buen                     | Fin |
| ioy una persona artesana benefic<br>1021".<br>10 Sí o NO                                                                                                    | clarla del descuento                                                                                      | de 90% en la tarifa, confo                                                                       | orme a la car                       | npaña "IMPI Buen                     | Fin |
| ioy una persona artesana benefic<br>1021".<br>9 Sí o NO<br>Debes anexar tu carta firmada de<br>Consulta un ejemplo de <b>carta</b> (                                                    | ciaria del descuento<br>forma autógrafa, en<br>de persona artesar                                         | de 90% en la tarifa, confo<br>la que declaras ser una pe<br>na aquí.                             | erme a la car                       | npaña "IMPI Buen<br>na.              | FIN |
| ioy una persona artesana benefic<br>1021".<br>9 Sí o NO<br>Debes anexar tu carta firmada de<br>Consulta un ejemplo de <b>carta</b> d<br>Carta de Artesano:                              | ciaria del descuento<br>forma autógrafa, en<br>de persona artesar                                         | de 90% en la tarifa, confo<br>la que declaras ser una pe<br>na aquí.                             | <b>rme a la car</b><br>rsona artesa | npaña "IMPI Buen<br>na.              | Fin |
| ogy una persona artesana benefi<br>021".<br>SÍ O NO<br>Debes anexar tu carta firmada de<br>Consulta un ejemplo de <b>carta d</b><br><b>carta de Artesano:</b><br>carta persona artesana | claria del descuento<br>e forma autógrafa, en<br>de persona artesar<br>Archivo: <table-cell></table-cell> | de 90% en la tarifa, confo<br>la que declaras ser una pe<br>na aquí.<br>Seleccionar archivo Ning | errona artesa<br>gún arcelec        | npaña "IMPI Buen<br>ina.<br>ccionado | Fin |

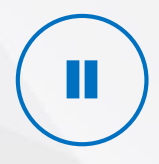

El sistema te pedirá que indiques si eres una persona artesana beneficiaria del descuento de 90% en la tarifa conforme a la campaña "IMPI Buen Fin 2021", marca la casilla "SI" (Ver A). Posteriormente da clic en "Elegir archivo" (ver B) para cargar tu carta firmada de forma autógrafa en **formato PDF**.

A continuación da clic en "Agregar" (Ver C)

Una vez capturada toda la información y cargados los anexos, da clic **"Finalizar captura" (ver D).** 

| Anexos                                                            |                                                  |         |
|-------------------------------------------------------------------|--------------------------------------------------|---------|
| Lista da anavas                                                   |                                                  |         |
|                                                                   |                                                  |         |
|                                                                   |                                                  |         |
| Soy una persona artesana beneficiaria del descuento de 90% 2021". | % en la tarifa, conforme a la campaña "IMPI Buen | Fin     |
| • SÍ O NO                                                         |                                                  |         |
| Debes anexar tu carta firmada de forma autógrafa, en la que       | declaras ser una persona artesana.               |         |
| Consulta un ejemplo de <b>carta de persona artesana</b> aqu       | <u>uí.</u>                                       |         |
| Carta de Artesano:                                                |                                                  |         |
|                                                                   | B                                                | gregar  |
| ¿Deseas agregar otro anexo a tu solicitud?<br>O SÍ O NO           | ° C                                              |         |
| *Campos obligatorios                                              | Vista previa Guardar Finalizar                   | captura |
|                                                                   | D                                                |         |
| $\square$                                                         |                                                  | •       |
|                                                                   |                                                  |         |

#### 2. Paga tu solicitud

#### Del 10 de noviembre al 10 de diciembre

**2021**, **cuando finalices la captura** de tu solicitud de diseño industrial, el sistema mostrará una ventana en la que aparecerá marcada la opción donde indica que eres una persona artesana beneficiaria del descuento de 90% en la tarifa (ver A). Finalmente da clic en "aceptar" (ver B).

Soy una persona artesana beneficiaria del descuento de 90% en la tarifa, conforme a la campaña "IMPI Buen Fin 2021". Consulta aquí si eres una persona que cuenta con el carácter de artesano o artesana, de acuerdo con el FONART.

ANTES DE FINALIZAR

**;IMPORTANTE!** Si seleccionas esta opción **debes anexar tu carta firmada de forma autógrafa, en la que declaras ser una persona artesana**. En caso de que no la hayas cargado, da clic en "cerrar" para volver a la captura de tu solicitud. <u>Da clic aquí para obtener una guía paso a paso acerca de la carta y cómo anexarla.</u> Si ya anexaste tu carta, da clic en "aceptar" para contip**er**.

#### ;Elige tu forma de pago!

Puedes pagar en línea **con tarjetas bancarias** (ver C) o con transferencia (ver D).

Si lo prefieres, también puedes hacer tu pago con una **línea de captura** en **ventanilla bancaria (ver E)** 

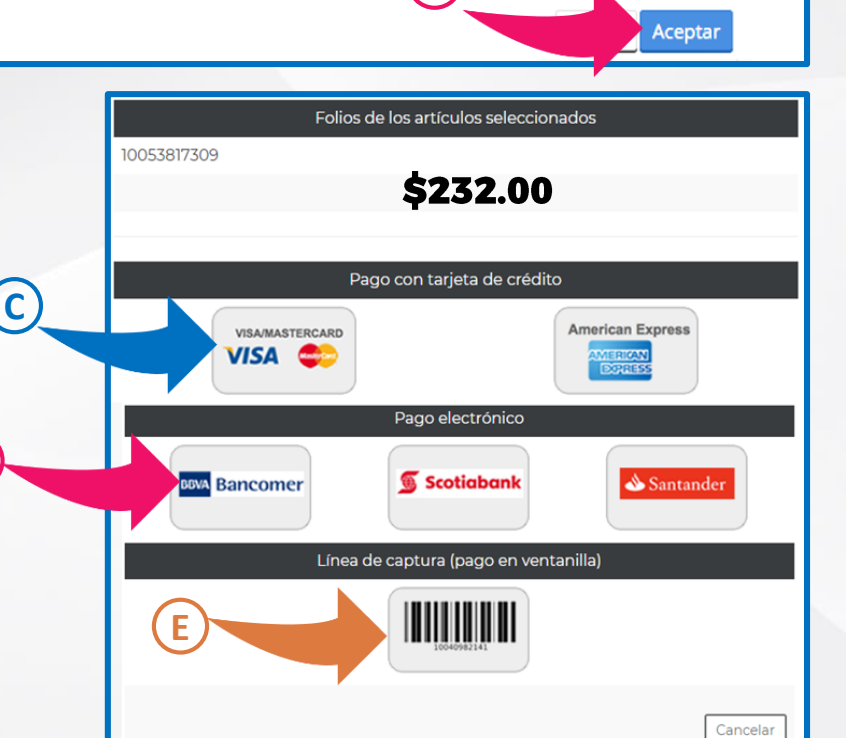

4

D

#### 3. Firma electrónicamente tu solicitud

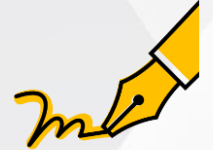

Firma electrónicamente tu solicitud para que quede presentada en el IMPI.

Considera que la firma la puedes hacer ÚNICAMENTE en días hábiles. Para que aplique el descuento debes firmar tu solicitud del 10 de noviembre al 10 de diciembre a más tardar.

Puedes firmar fácilmente con tu CURP y la contraseña de **Tu cuenta PASE**.

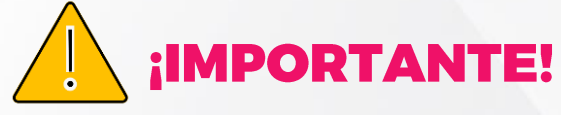

Si realizaste tu pago en línea, el sistema abrirá automáticamente una ventana en la cual podrás firmar tu petición de inmediato **(ver A).** 

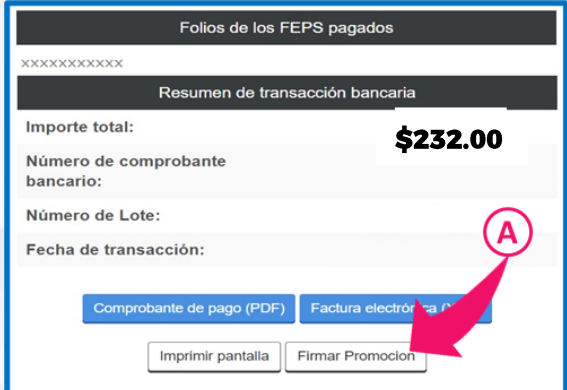

Si pagas con una línea de captura, en ventanilla bancaria, tendrás que esperar hasta 72 horas hábiles para que el pago se refleje y puedas firmar.

En este caso tendrás que entrar a Patente en línea, en el menú superior dar clic en "escritos en preparación", ubicar tu petición de gestión electrónica y dar clic en el botón "por firmar" **(ver B).** 

| Escritos encontrados:                                                                                                    | critos en prepara                  | ción    |                  |               |                  |                     |                |         |   |
|----------------------------------------------------------------------------------------------------|------------------------------------|---------|------------------|---------------|------------------|---------------------|----------------|---------|---|
| Folio Tipo de escrito Estatus Fecha<br>captura Fecha estatus Expediente Siguiente<br>acción Vista Fininar   V Captura Captura MX/a/2018/012698 Por firmar X | scritos encontrados: _             |         |                  |               |                  |                     |                | В       |   |
| Captura MX/a/2018/012698 Por firmar                                                                                                    | Folio Tipo de escrito<br>principal | Estatus | Fecha<br>captura | Fecha estatus | Expediente       | Siguiente<br>acción | Vista<br>revia | Fininar |   |
|                                                                                                    |                                    | Captura |                  |               | MX/a/2018/012698 | Por firmar          |                | ×       | ~ |

5

## IMPI Buen Fin 2021

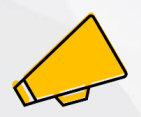

## Del 10 noviembre al 10 de diciembre, **si eres una persona artesana**,

obtén un **descuento de 90%** en la **solicitud de** registro de diseño industrial

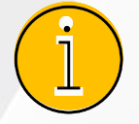

<u>Consulta aquí si eres una persona que cuenta con el carácter</u> <u>de artesano o artesana, de acuerdo con el FONART.</u>

# ¿Cómo obtengo el descuento si presento mi solicitud de forma presencial?

#### 1. Elabora tu solicitud

Para hacer tu solicitud, considera que:

- Debes llenar el formato <u>IMPI\_00\_009.pdf</u>
- Realiza una carta donde declaras ser una persona artesana. <u>Da clic aquí para ver un ejemplo de carta de</u> <u>persona artesana.</u>

### 2. Realiza el pago

Para realizar el pago de tu solicitud, considera que es necesario que cuentes con un **perfil** de usuario en <u>"Tu</u> <u>cuenta PASE". Si aun no lo tienes, consulta este video.</u>

#### Para pagar sigue estos pasos:

I. Inicia sesión en **Tu cuenta PASE**.

II. Entra a "Pagos en Línea" y da clic en "Formatos de pago" (ver A).

| _  | Pagos en lí | nea                                    |                                           |                                          |                     |                                         |                                  |
|----|-------------|----------------------------------------|-------------------------------------------|------------------------------------------|---------------------|-----------------------------------------|----------------------------------|
|    | Par<br>en   | ga aquí todos los<br>ventanillas de ba | trámites que realio<br>ncos con una línea | ces. Ahora lo puedo<br>a de captura.     | es hacer en línea c | on tarjeta de créd                      | ito o pago electrónico, así como |
| (A |             | Formatos<br>de pago                    | Facturas<br>electrónicas                  | Carga<br>formatos de<br>pago por<br>lote | Carrito             | Gestor de<br>clientes de<br>facturación | Devoluciones<br>en línea         |

III. En el campo "área" y "subgrupo" indica "Patentes" y "Diseños industriales", respectivamente (ver B) y da clic en "continuar" (ver C).

| Area*:        | Patentes             | ~  |
|---------------|----------------------|----|
| Subgrupo:     | Diseños Industriales | ~  |
| Anotaciones : |                      |    |
|               |                      |    |
|               |                      |    |
|               |                      | /2 |
|               |                      |    |
|               |                      |    |

# Del 10 de noviembre al 10 de diciembre

**2021**, el sistema mostrará un mensaje en el que deberás marcar si eres una persona artesana beneficiaria del descuento de 90% en la tarifa **(ver A).** 

Posteriormente te pedirá que indiques qué deseas pagar. En el apartado artículo (ver B) selecciona "9f" si quieres pagar una solicitud de registro de diseño industrial y "9f bis" si además pagarás un diseño adicional que cumpla con el requisito de unidad de diseño. Cuando hagas tu selección da clic en "agregar" (ver C) para continuar.

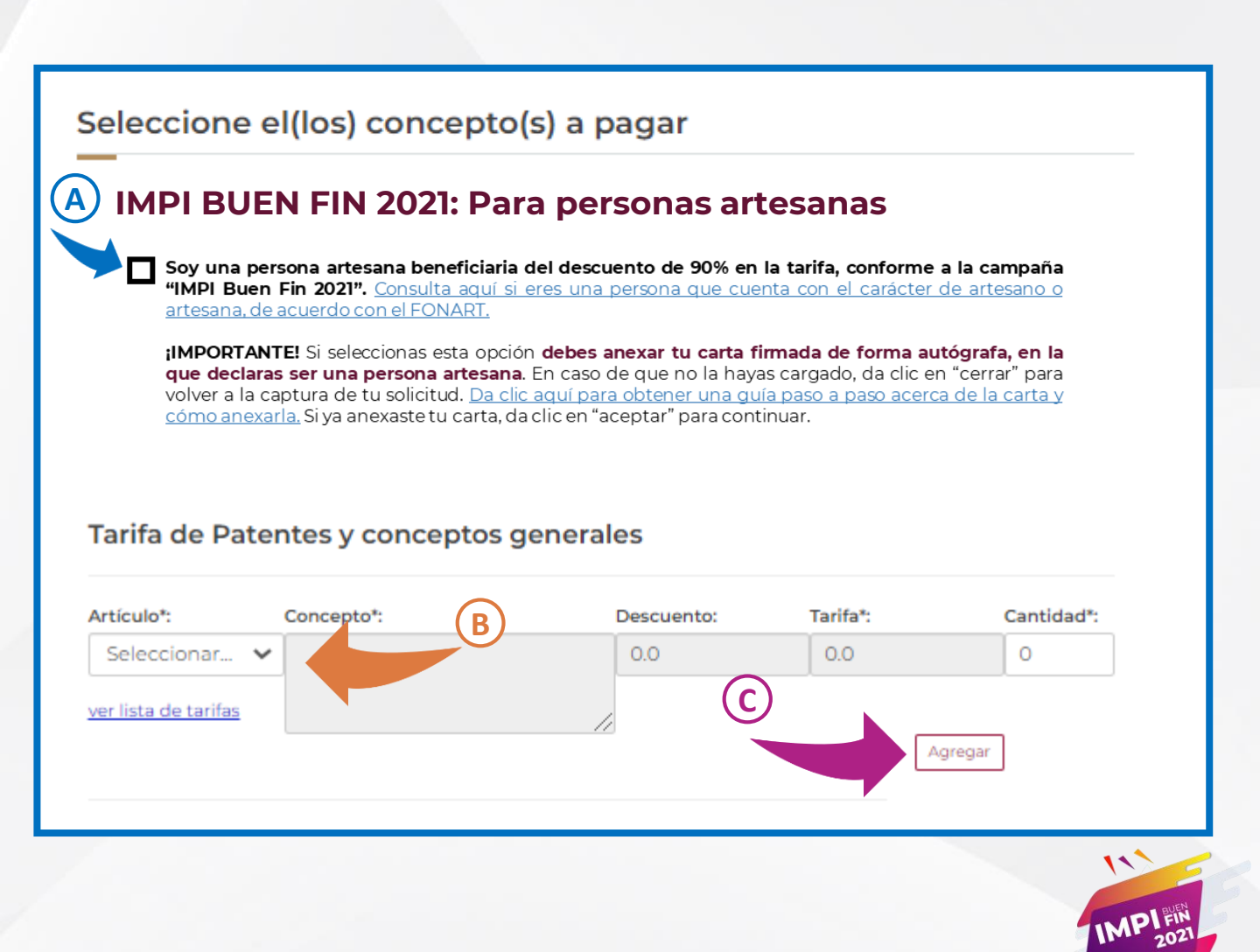

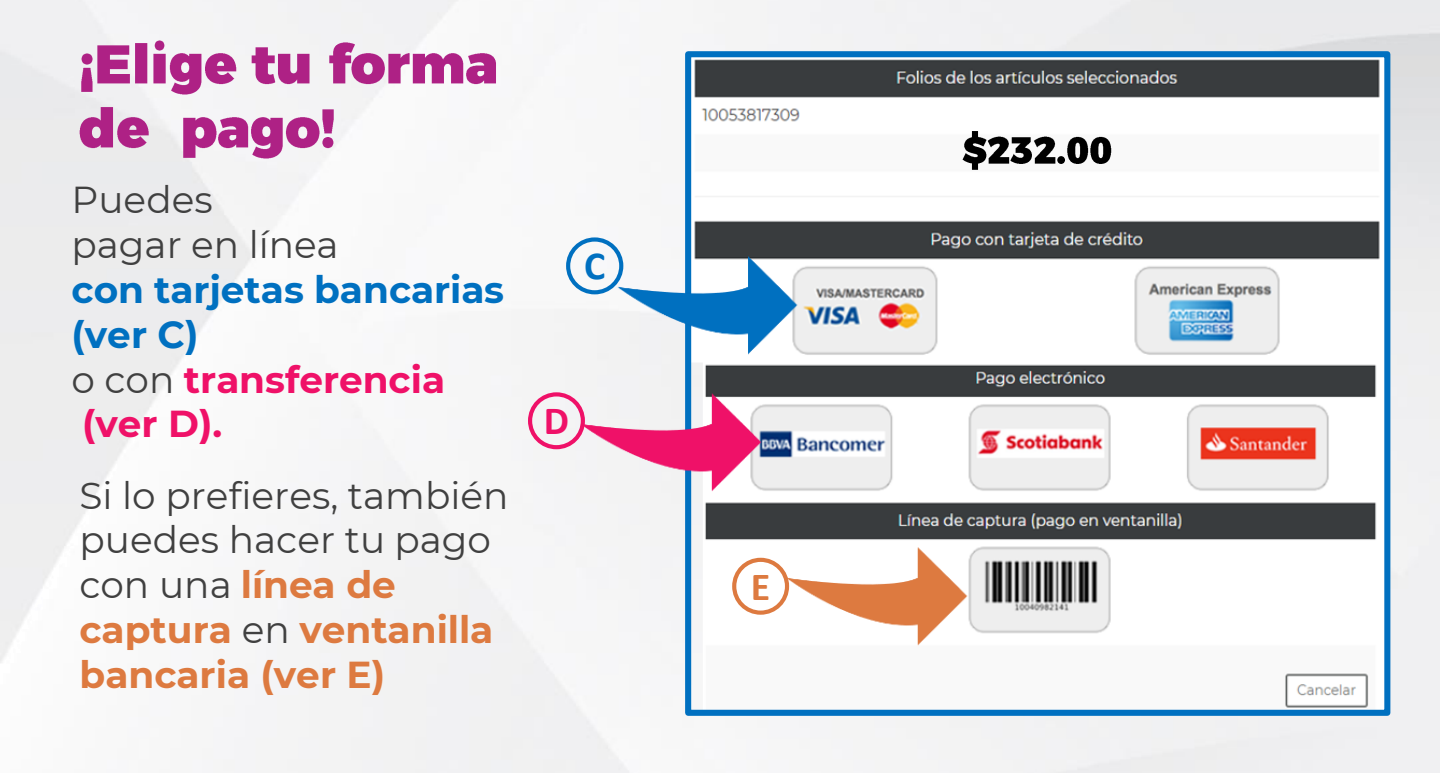

#### 3. Presenta tu solicitud

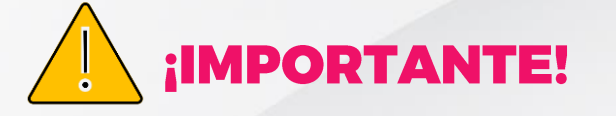

Una vez que tengas tu comprobante de pago, presenta tu solicitud en las ventanillas del IMPI en Arenal (CDMX), Guadalajara, Puebla, Monterrey, León o Mérida o en las representaciones de la Secretaría de Economía en los Estados.

Para que aplique el descuento debes presentar tu solicitud, acompañada de tu comprobante de pago, sus anexos y la carta en la que declaras ser una persona artesana, del 10 de noviembre al el 10 de diciembre a más tardar.

MPI FIN